لطفاً موارد زیر را با دقت مطالعه بفرمایید.

# **دانلود آخرین نسخهی <u>دموی</u> نرم افزار**

http://systemiha.ir/dl/ppm-setup.zip نکته: نسخهی دمو بلافاصله پس از نصب آمادهی استفاده است. این نسخه برای آشنایی قبل از خرید با نرم افزار است. در صورت خرید نرم افـزار، نیـازی به نسخهی دمو ندارید.

### **دانلود فایل نصب نرم افزار <u>اصلی</u>**

http://systemiha.ir/dl/ppm-setup-25.zip

در صورت خرید نرم افزار و دریافت کد مجوز، باید این فایل را دانلود کرده و نصب کنید.

نکته ۱: اگر قبلاً نسـخهی دمـو را نصـب کردهایـد، ابتـدا آن را عـزل (Uninstall) کـرده و

باقیماندهی فایلهای موجود در پوشهی نرم افزار را نیز حذف (Delete) کنید.

نکته ۲: پس از نصب نرم افـزار اصـلی، فـیلم راهنمـای نصـب و راه انـدازی را مشـاهده فرمایید.

## فیلم راهنمای نصب و راه اندازی نرم افزار اصلی

http://systemiha.ir/dl/ppm-setup-25.mp4 در این ویدئو، نحوهی نصب نرم افزار و تولید وب سـرویس \_ قبـل از اولـین اتصـال بـه فروشگاه \_ گفته شده است. همچنین نحوهی بهروزرسانی وب سرویس برای آینده گفتـه شده است.

## فعال سازی و دریافت لایسنس

لایسنس نرم افزار بلافاصله پس از ثبت سفارش، از ۳ راه قابل مشاهده است:

- ۱. لایسنس به ایمیل شما ارسال میشود.
- ۲. لایسنس در پیامهای سفارش ثبت میشود (حساب کاربری -> تاریخچه و جزئیات سفارش -> کلیک روی کد سفارش یا دکمهی جزئیات سفارش مورد نظر).

۳. لایسنس در بخش «حساب کاربری -> لایسنسهای من» موجود است.

تعداد رایانههای مجاز برای استفاده از یک لایسنس، و هزینهی خرید لایسـنس بیشـتر، در صفحهی معرفی محصول ذکر شده است.

اگر نرم افزار قبلاً برای فروشگاه شما ثبت شده باشد (چه به صورت دمـو، چـه بـا خریـد لایسنس، چه توسط شما، چه توسـط هـر شـخص دیگـری) بـا ثبـت سـفارش جدیـد، لایسنس به شما نمایش داده نخواهد شد و از همان لایسنسی که برای اولین بار ویـژهی فروشگاه شما ثبت شده است باید استفاده کنید.

لطفاً قوانين مربوط به لايسنس را از اينجا بخوانيد.

#### به روز رسانی

هنگام اجرا شدن نرم افزار، وجود نسخهی جدید بررسـی شـده و اگـر نسـخهی جدیـدی منتشر شده باشد یک پیغام نمایش داده میشود:

| به روز رسانی                                                                                       |
|----------------------------------------------------------------------------------------------------|
| نسخهی جدید موجود است.<br>برای خروج از نرم افزار و دریافت خودکار نسخهی جدید، روی «تأیید» کلیک کنید. |
| تأييد انصراف                                                                                       |

#### آموزش

آموزشهای نحوهی کار با نرم افزار مـدیریت محصـولات پرستاشـاپ در لینـک زیـر قـرار دارند:

http://forums.systemiha.ir/forumdisplay.php?fid=40

امکان جستجوی آموزشها در نرم افزار نیز وجود دارد. برای این کار، در صـفحهی اصـلی برنامه کلید F1 را بزنید یا از منوی پشتیبانی، گزینهی «راهنما» را بزنید:

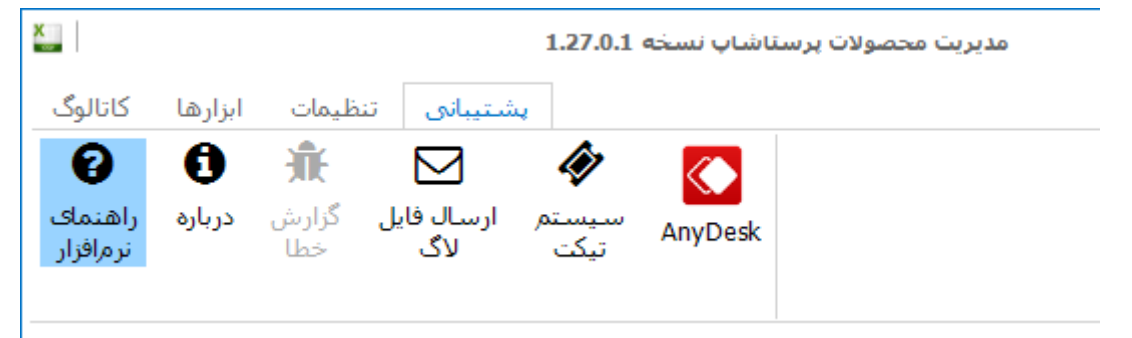

در فرم راهنما، عبارت مورد نظر را جستجو کرده و Enter بزنید:

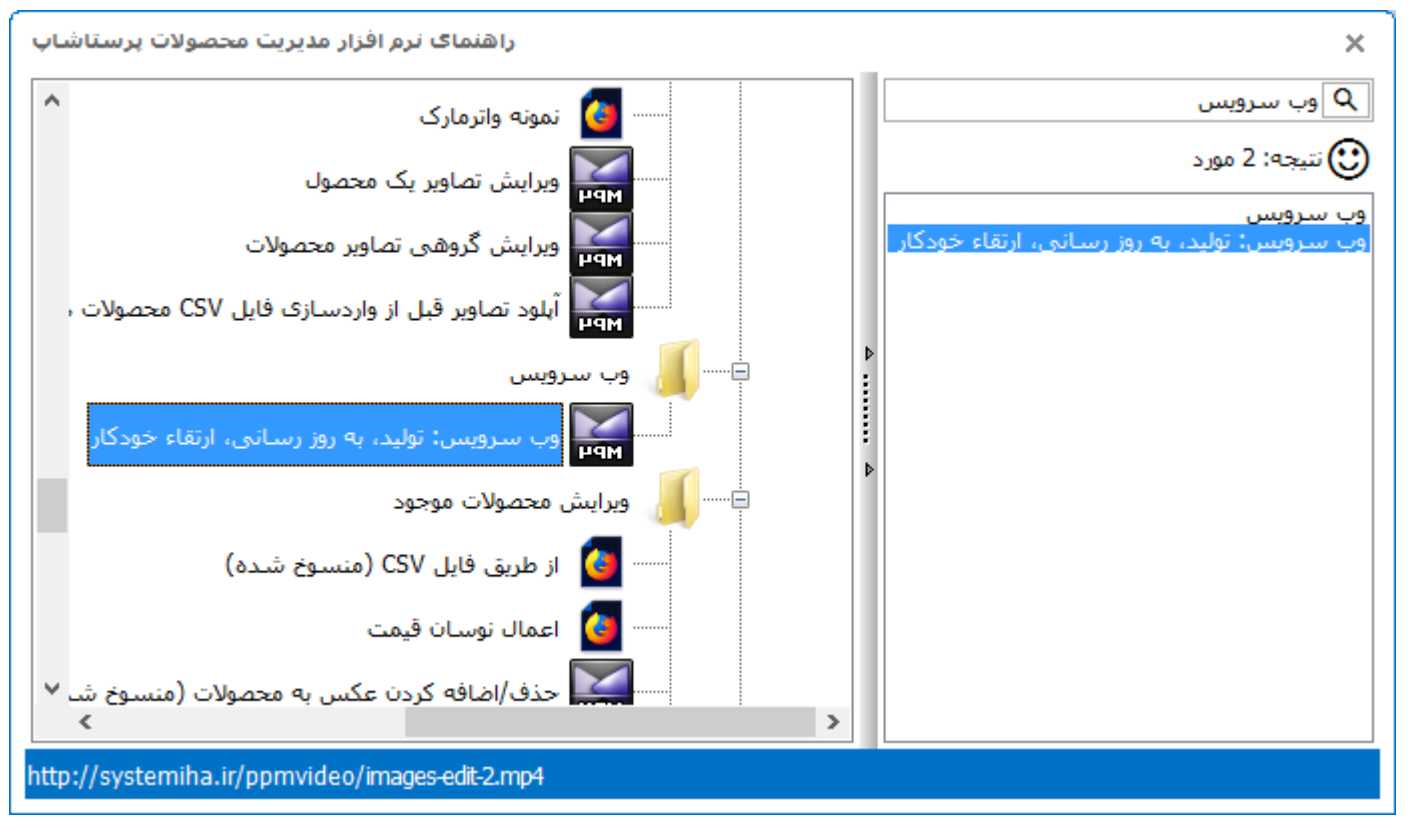

در صورت پیدا نکردن آموزش مورد نظر، <mark>تیکت ارسال کنید</mark>. نکته: لطفاً پاسخ سؤالات پرستاشـاپی را در انجمنهـای معتبـر موجـود در اینترنـت کـه مخصوص این موضوعات هستند جستجو کنید.